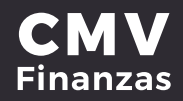

## PAGOS A PRESTAMOS Y TARJETAS a) CUENTAS PROPIAS

1. Seleccionar opción de pagos desde la cinta principal de opciones o desde el acceso directo dentro de una cuenta de préstamo.

| CAJA MOPELIA<br>VALLADOLID <sup>®</sup> Mis cuentas<br>Tra                                | යි ම ක්<br>ansferencias Pagos Inversiones | ھُ)<br>Administración Sue | ♥<br>:ursales Pro |          |
|-------------------------------------------------------------------------------------------|-------------------------------------------|---------------------------|-------------------|----------|
|                                                                                           | Mis cuentas                               | <b>1</b>                  |                   |          |
| Accesos rápidos                                                                           | Depósitos a la Vista<br><sub>Cuenta</sub> | Monto                     |                   | ۲        |
| > Comprobantes                                                                            | Y AHORRO CMV                              | \$71.12                   | 0.9 6             |          |
|                                                                                           | ✓ INVERDINÁMICA CMV                       | \$55,000,00               | 0.8 4             |          |
| Ayuda rápida                                                                              | 🗸 DEBITO СМУ                              | \$0.00                    | 0 B 6             |          |
| > ¿Qué más puedo hacer*                                                                   | Total en cuentas                          | \$55.071.12               |                   |          |
| Promociones<br>Inversiones<br>> ¿Qué más necesito saber?<br>Aguda<br>Asias de admenistrat | ③ Préstamo<br>Cuenta                      | Monto                     | Transaccion<br>es | Opciones |
| Aviso de privacidad                                                                       | ✓ AUTOMOTRIZ CMV SIN AVAL                 | \$223,237.12              | •                 |          |
|                                                                                           | Total en cuentas                          | \$223,237,12              |                   |          |

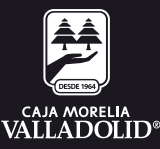

- 2. Seleccionar cuenta de retiro.
- 3. Seleccionar cuenta de depósito (se muestra los préstamos activos).
- 4. Seleccionar tipo de pago:
  - Pago para liquidar
     Pago al día de hoy
     Otra cantidad

Al seleccionar otra cantidad y si la cantidad es mayor que la opción pago al día de hoy, se muestran las opciones a elegir de tipo de pago de:

Reducción de plazo
 Reducción de amortización

Una vez seleccionado el tipo de pago, dar clic en continuar.

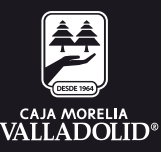

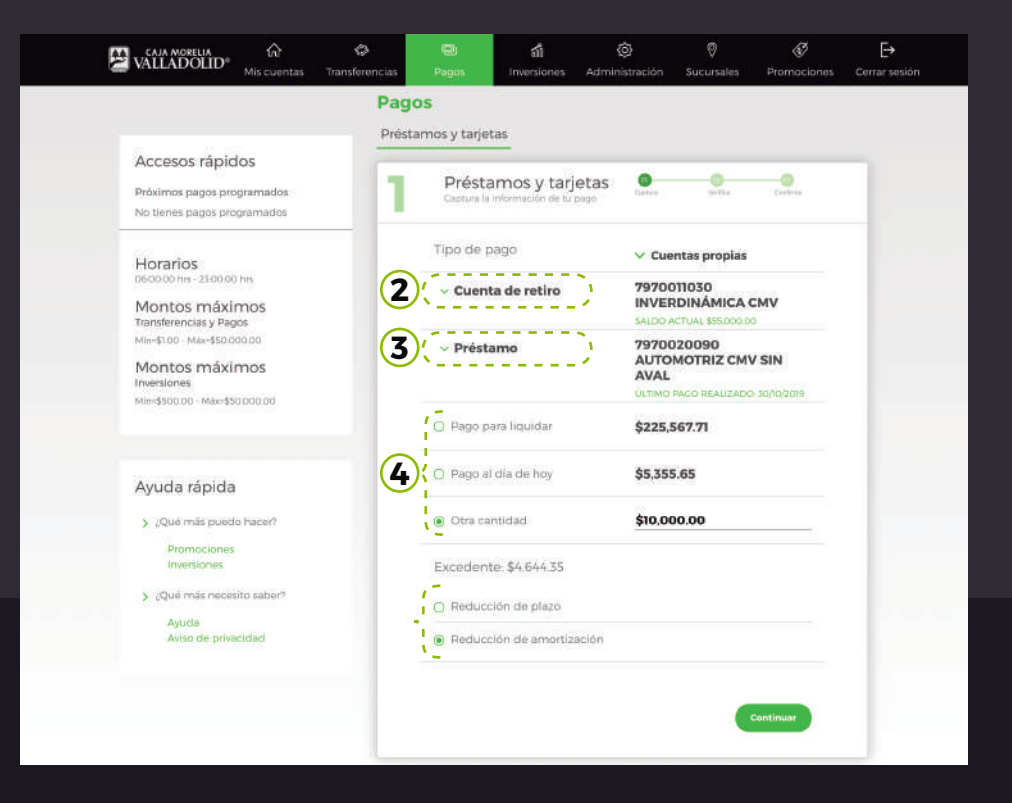

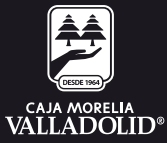

# 5. Se muestra la confirmación del pago (**Revisar que los datos sean** correctos) y dar clic en confirmar.

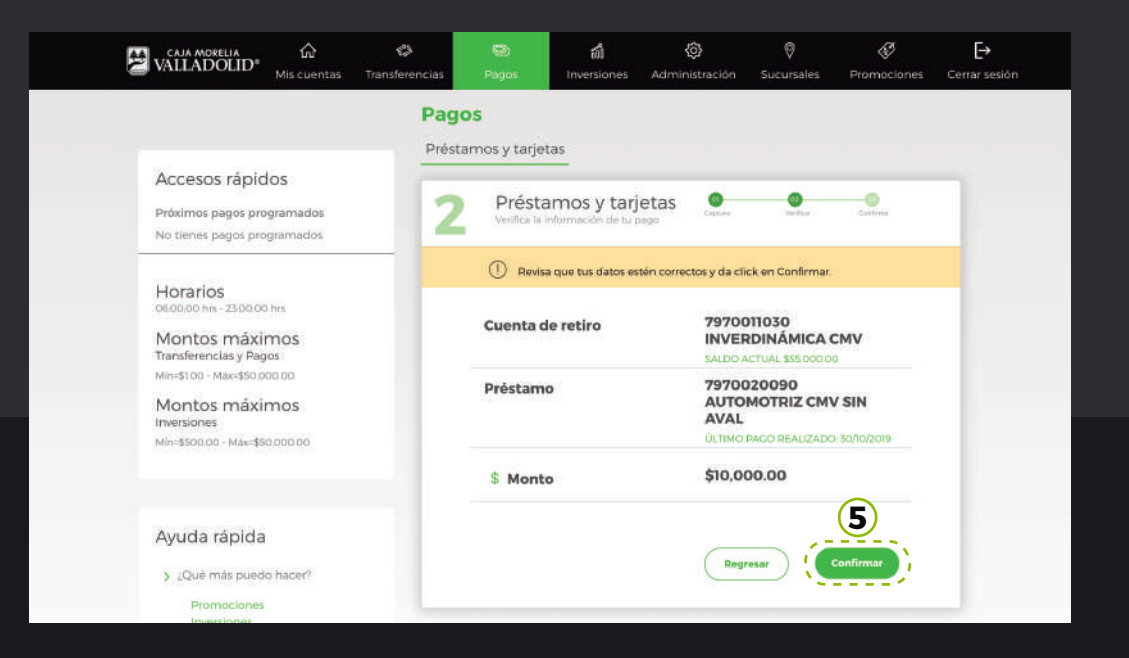

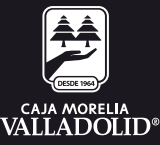

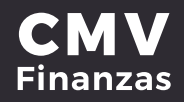

# 6. Se muestra resultado del pago exitoso con las opciones y atajos de: **Guardar, Imprimir, Mis cuentas y Otro pago**

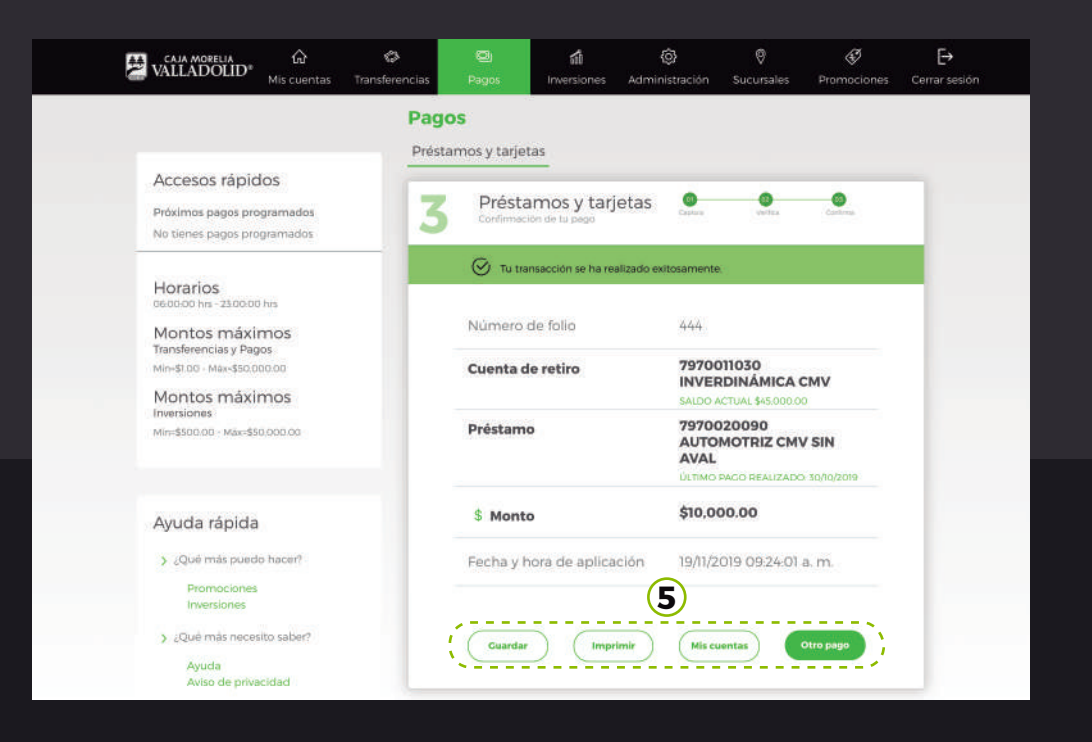

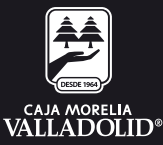

## PAGOS A PRESTAMOS Y TARJETAS b) CUENTAS ENTRE SOCIOS CMV

1. Seleccionar opción de pagos desde la cinta principal de opciones o desde el acceso directo dentro de una cuenta de préstamo.

| 40 | CAJA MORELIA<br>VALLADOLID®                                                     | €<br>Mis cuentas       | Transferencias | ම<br>Pagos                         | ដាំ<br>Inversiones     | Administración | Ø<br>Sucursales | Ø<br>Promociones | <b>E</b> →<br>Cerrar sesión |
|----|---------------------------------------------------------------------------------|------------------------|----------------|------------------------------------|------------------------|----------------|-----------------|------------------|-----------------------------|
|    | Accesos rápio                                                                   | los                    | Pag<br>Prést   | <b>os</b><br>amos y tarje<br>Prést | amos v tari            | etas 💁         |                 |                  |                             |
|    | Próximos pagos pro<br>No tienes pagos pro                                       | ogramados<br>ogramados | - 11           | Captura la                         | a Información de tu    | pago Carrer    | write )         | Entre            |                             |
|    | Horarios<br>06:00:00 hrs - 23:00:00<br>Montos máxiu<br>Transferencias y Pag     | nos                    |                | v Cuen                             | ta de retiro           | Selecci        | ontas entre so  | de retiro        |                             |
|    | Min-\$100 - Max-\$50.0<br>Montos máxil<br>Inversiones<br>Min-\$500.00 - Max-\$5 | 00.00<br>mos           |                | ✓ Prést Monto                      | amo                    | Selecci        | ona un préstam  | o<br>            |                             |
|    |                                                                                 |                        | -              | Program<br>transfere               | nar fecha de<br>encia? |                |                 |                  |                             |
|    | Ayuda rápida<br>> ¿Qué más puedo<br>Promociones<br>Inversiones                  | o hacer?               |                |                                    |                        |                |                 | Continuar        |                             |

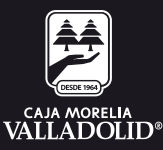

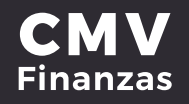

#### 2. Seleccionar cuenta de retiro.

3. Seleccionar cuenta de depósito (se muestra los préstamos activos de cuentas entre socios CMV)

4. Monto a pagar y damos en opción continuar.

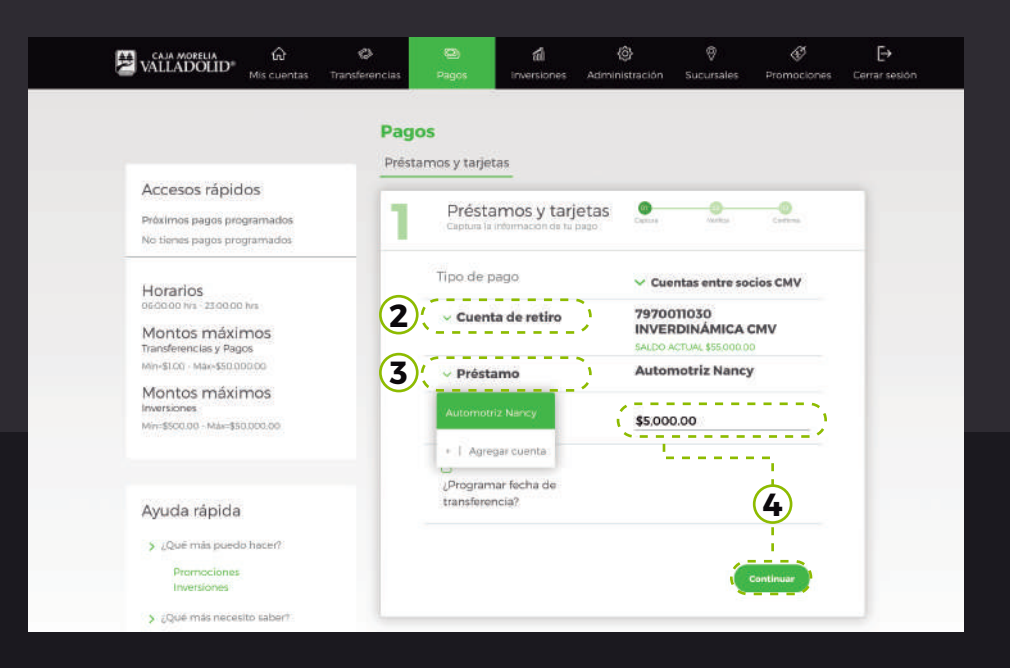

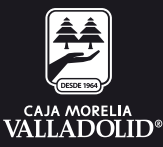

# 5. Se pide **ingresar clave dinámica** y revisar que la operación a realizar sea correcta y dar clic en opción confirmar.

|                                                                                   | Pagos    |                                                     |                        |                     |            |  |
|-----------------------------------------------------------------------------------|----------|-----------------------------------------------------|------------------------|---------------------|------------|--|
|                                                                                   | Préstame | əs y tarjetas                                       |                        |                     |            |  |
| Accesos rápidos<br>Próximos pagos programados<br>No tienes pagos programados      | 2        | Préstamos y tarj<br>Veilfica la información de tu p | etas Oceana            | Sector              | Define     |  |
|                                                                                   | 3        | Revisa que tus datos es                             | ien correctos y da cl  | ick en Confirma     |            |  |
| Horarios<br>Decodo his - 23:00 00 his<br>Montos máximos<br>Transferencias y Pagos | 3        | Cuenta de retiro                                    | 7970<br>INVEI<br>SALDO | D11030<br>RDINÁMICA | <b>CMV</b> |  |
| Min-\$1.00 - Mile+\$50,000.00                                                     | 1        | Préstamo                                            | Auto                   | motriz Nanc         | У          |  |
| Montos máximos<br>Inversiones<br>Min-\$500.00 - Mai-\$50.000.00                   |          | § Monto                                             | \$5,00                 | 0.00                |            |  |
|                                                                                   |          | Fecha de aplicación                                 | 19                     | -11-2019            |            |  |
| Ayuda rápida                                                                      |          |                                                     |                        |                     | _          |  |
| > ¿Qué más pueda hace?                                                            | Po<br>m  | r tu seguridad, autèntica el<br>avimiento.          | / Ingresa              | tu clave dinàmi     |            |  |
| Promociones<br>Inversiones                                                        | Po       | r favor ingresa el token generad<br>wit.            | sen tu                 |                     | <u>(5)</u> |  |
| > ¿Qué más necesito saber?                                                        |          |                                                     |                        |                     | <b>U</b>   |  |

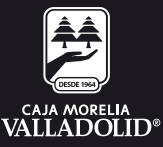

# 6. Se muestra resultado del pago exitoso con las opciones y atajos de: Guardar, Imprimir, Mis cuentas y Otro pago.

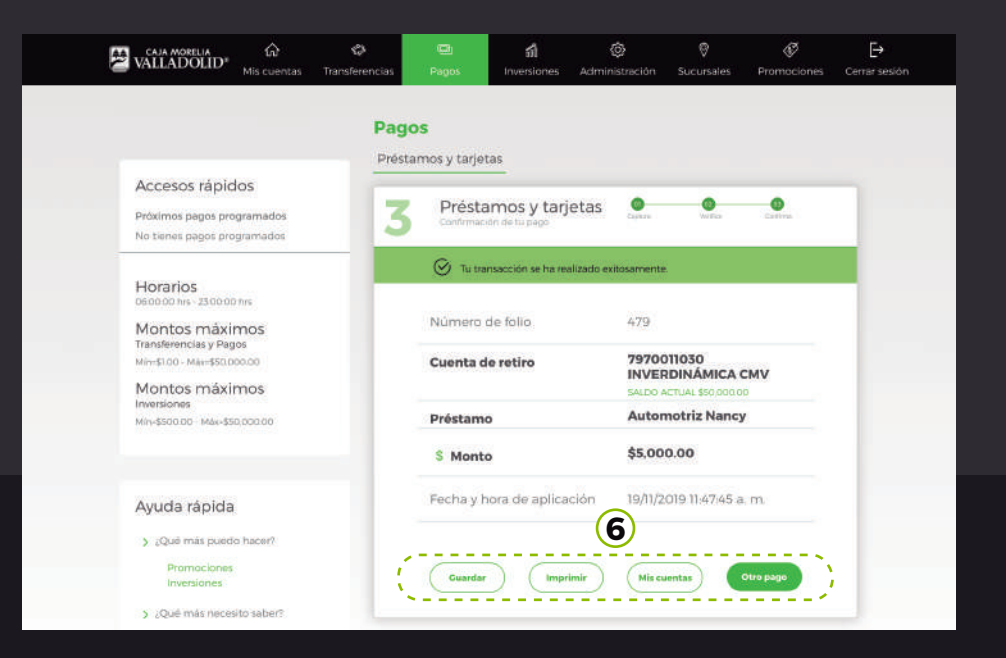

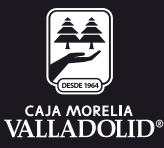

## PAGOS A PRESTAMOS Y TARJETAS c) CUENTAS ENTRE OTROS BANCOS

 I. Seleccionar opción de transferencias desde la cinta principal de opciones o desde el acceso directo dentro de una cuenta de depósito a la vista.

|                                                             | inis cueritas                    |                       |                     |  |
|-------------------------------------------------------------|----------------------------------|-----------------------|---------------------|--|
| Accesos rápidos                                             | Depósitos a la Vista             | Monto                 | Estados de cuenta 💽 |  |
| > Comprobantes                                              | ✓ AHORRO CMV                     | \$5.64                | 098                 |  |
|                                                             | ✓ INVERDINÁMICA CMV              | \$23,293.00           | 0 9 1               |  |
| Ayuda rápida                                                | V DEBITO CMV<br>Totaj en cuentas | \$0.00<br>\$23,298.64 | (କ୍ରାଲ ଶ            |  |
| Promociones<br>Inversiones                                  | 🗐 Depósitos a plazo filo         |                       | Estados de cuenta 🕡 |  |
| <ul> <li>¿Qué más necesito saber?</li> <li>Ayuda</li> </ul> | Cuenta                           | Monto                 |                     |  |
| Aviso de privacidad                                         | V INVERPLUS CMV                  | \$1,500.00            |                     |  |

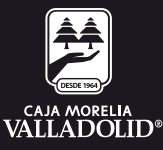

- · 2. Seleccionar cuenta de retiro la cual será siempre cuenta de débito.
  - 3. Seleccionar cuenta de depósito de otro banco.
- 4. Ingresar monto a transferir y seleccionamos trasferencias Otros bancos.
  - 5. Seleccionar la opción de "Programar transferencia" y manifestar la fecha de programación y dar clic en continuar.

| CAJA MORELIA G                                                                       | Transferencias | Pagos Inversiones                               | ۞<br>Administración | Sucursales                | Promociones | [→<br>Cerrar sesión |
|--------------------------------------------------------------------------------------|----------------|-------------------------------------------------|---------------------|---------------------------|-------------|---------------------|
|                                                                                      | Transf         | erencias                                        | Otros banco         |                           |             |                     |
| Accesos rápidos<br>Próximas transecciones programadas<br>Alterro \$500:00 04/15/2020 | 1              | Otros bancos<br>Captura la infurmación de fuito | anderencia          | Chefurn                   | Witha       | Confirme            |
| > Administración cuentas a pagar                                                     | 2              | r ~ Cuenta de retiro                            |                     | INVERDINÁ<br>SALDO ACTUAL | MICA CMV    | ]                   |
| Horarios<br>oscolobilhis - 23.0000 http:                                             | 3              | <ul> <li>Cuenta de depósito</li> </ul>          | e                   | Débito                    |             |                     |
| Montos máximos<br>Fransferencias y Pagos<br>Himátioo - Mikraseo obolido              | 4              | \$ Monto                                        |                     | \$1,000.                  |             | )                   |
| Montos máximos<br>nversiones                                                         |                | Concepto de pago                                |                     |                           |             |                     |
| A(n=\$500.03 - Máxr\$50.000.00.                                                      |                | Pago colegiatura                                |                     |                           |             |                     |
|                                                                                      | 5              | 🗹 ¿Programar fecha de tr                        | ansferencia?        | 4-03-202                  | 0           |                     |
| Ayuda rápida                                                                         |                | · · · · · · · · · · · · · · · · · · ·           |                     |                           | 7           |                     |
| ¿Qué más puedo hacer?<br>Promociones                                                 |                |                                                 |                     |                           | Con         | tinuar              |

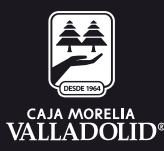

#### 6. Ingresa tu clave dinámica y se muestra la confirmación de la transferencia (Revisar que los datos sean correctos) y dar clic en confirmar.

| VALLADOLID <sup>®</sup> Mis cuentas                                           | छि। द्वी स<br>Pagas Inversiones Admin                                                    |                                                 |
|-------------------------------------------------------------------------------|------------------------------------------------------------------------------------------|-------------------------------------------------|
| ccesos rápidos<br>tximas transacciones programadas<br>tromo \$500.00 0x052020 | 2 Otros bancos<br>Ventra la información de la transference                               | Carner verifice Confirme                        |
| Administracion cuentas a pagar                                                | Revisa que tus datos estén con     confirmar tu transforencia.                           | rrectos, después ingresa tu clave dinámica para |
| forarios<br>60000 hrs. 250000 hrs                                             | Cuenta de retiro                                                                         | INVERDINÁMICA CMV<br>SALDO ACTUAL \$8532.00     |
| Montos máximos<br>Tansferencias y Pagos                                       | Cuenta de depósito                                                                       | Débito<br>                                      |
| Montos máximos                                                                | Beneficiario                                                                             | Banco destino                                   |
| mersiones<br>Am-\$500.00 - Man-\$50.000.00                                    | Omar                                                                                     | SANTANDER                                       |
|                                                                               | Beneficiario                                                                             | Banco destino                                   |
| Ayuda rápida                                                                  | Omar                                                                                     | SANTANDER                                       |
| > ¿Qué mils puedo hacen                                                       | \$ Monto                                                                                 | \$1,000.                                        |
| Inversiones  Could mag set to satur?                                          | Concepto de pago                                                                         |                                                 |
| Ayuda<br>Aviso de privacidad                                                  | Pago colegiatura                                                                         |                                                 |
|                                                                               | Fecha de aplicación                                                                      | 4-03-2020                                       |
|                                                                               | Bor tu seguridad, auténtica el movimien<br>Por lavor ingresa el token generado en tu mov | nto (Ingresa tu clave dinâmica)                 |
|                                                                               |                                                                                          | Regresar Conformar                              |

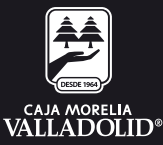

#### • 7. Se muestra resultado de la transferencia programada de Otros bancos exitosamente con las opciones y atajos de: guardar, imprimir, mis cuentas y otra transferencia

| Próximal transacciones programadas<br>Ahorm \$500.00 04052020          | Cuentas p | rencias<br>ropias Entre socios                 | Otros socios        |                |          |  |
|------------------------------------------------------------------------|-----------|------------------------------------------------|---------------------|----------------|----------|--|
| Administraction cuentus a pagar      Horarios     monana strongolary   | 3         | Otros bancos<br>Confirmación de la transferenc | cia Conve           |                | Contras. |  |
| Montos máximos<br>Transferencias y Pegos<br>Mitrefilio Marefilio dalos | 1         | 🚫 Tu transacción se ha real                    | izado exitosamente. |                |          |  |
| Montos máximos<br>aversiones<br>Mare\$300.00 - Mase\$36.000.00         | Cu        | enta de retiro                                 |                     | DINÁMICA CM    | ,        |  |
|                                                                        | Cu        | enta de depósito                               | Débito              | 5.000          |          |  |
| Ayuda rápida                                                           | Ber       | neficiario                                     | Banco               | destino        |          |  |
| > ¿Qué más puedo hacer?                                                | Orr       | nar                                            | SANTA               | NDER           |          |  |
| Promociones<br>Inversiones                                             | Be        | neficiario                                     | Banco               | destino        |          |  |
| > (Qué más necesito saber?                                             | Om        | nar                                            | SANTA               | NDER           |          |  |
| Aviso de privacidad                                                    | \$        | Monto                                          | \$1,000             | C.             |          |  |
|                                                                        | Cor       | ncepto de pago                                 | Refere              | incia          |          |  |
|                                                                        | Par       | go colegiatura                                 | 355                 |                |          |  |
|                                                                        | Fer       | cha y hora de aplicación                       | 4/03/2/             | 020° 1103 a.m. |          |  |
|                                                                        | Foli      | lo .                                           | Chave of            | Se Rastreo     |          |  |

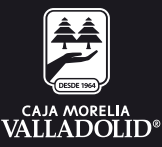